## **CALACS CONGRESS 2024 SUBMISSION GUIDE**

Go to the English section of the website to begin the process.

This process does not require you to be a member. Upon acceptance of your proposal, you will be required to become a member

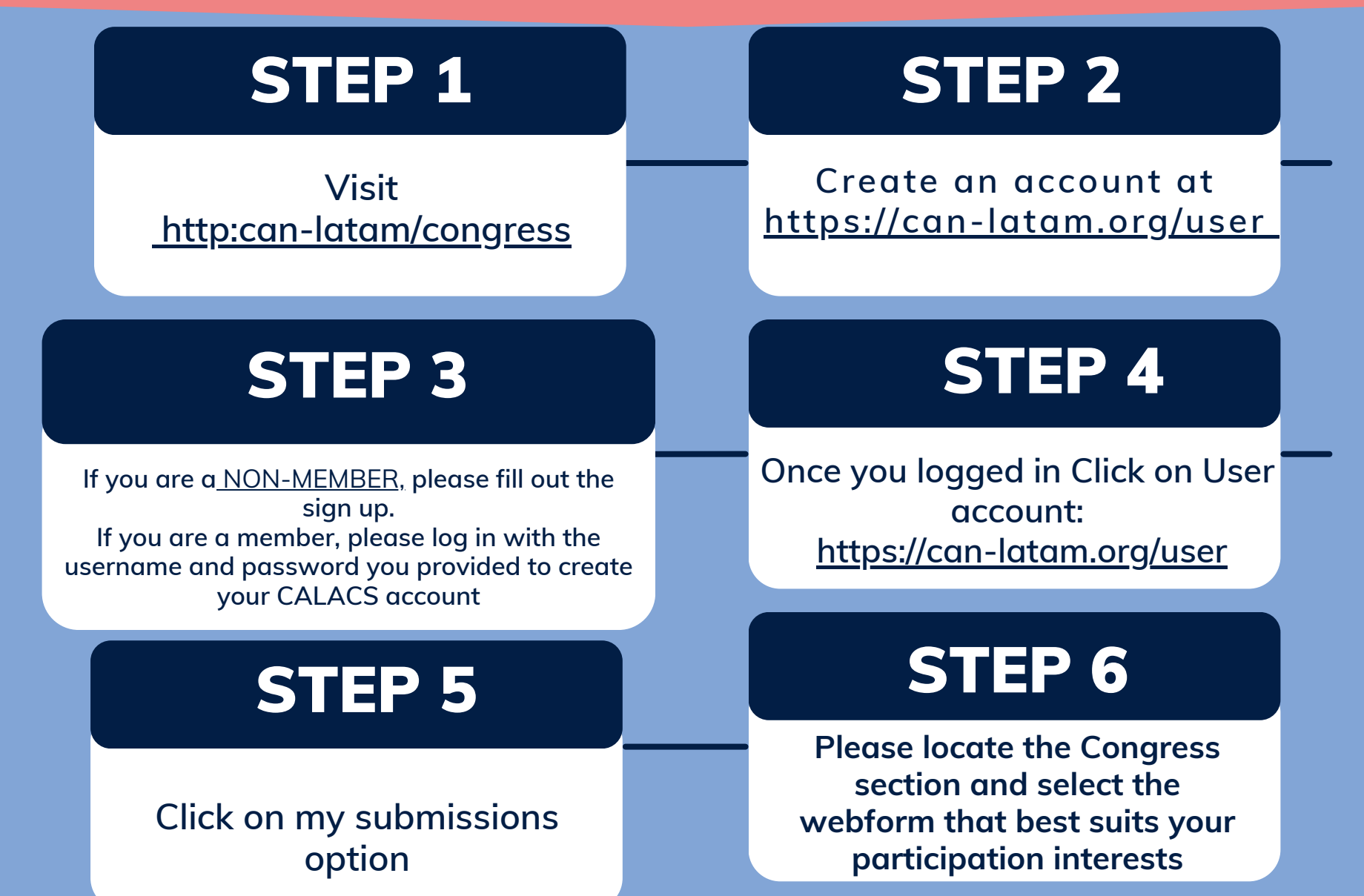

## **CALACS CONGRESS 2024 SUBMISSION GUIDE**

Go to the English section of the website to begin the process.

This process does not require you to be a member. Upon acceptance of your proposal, you will be required to become a member

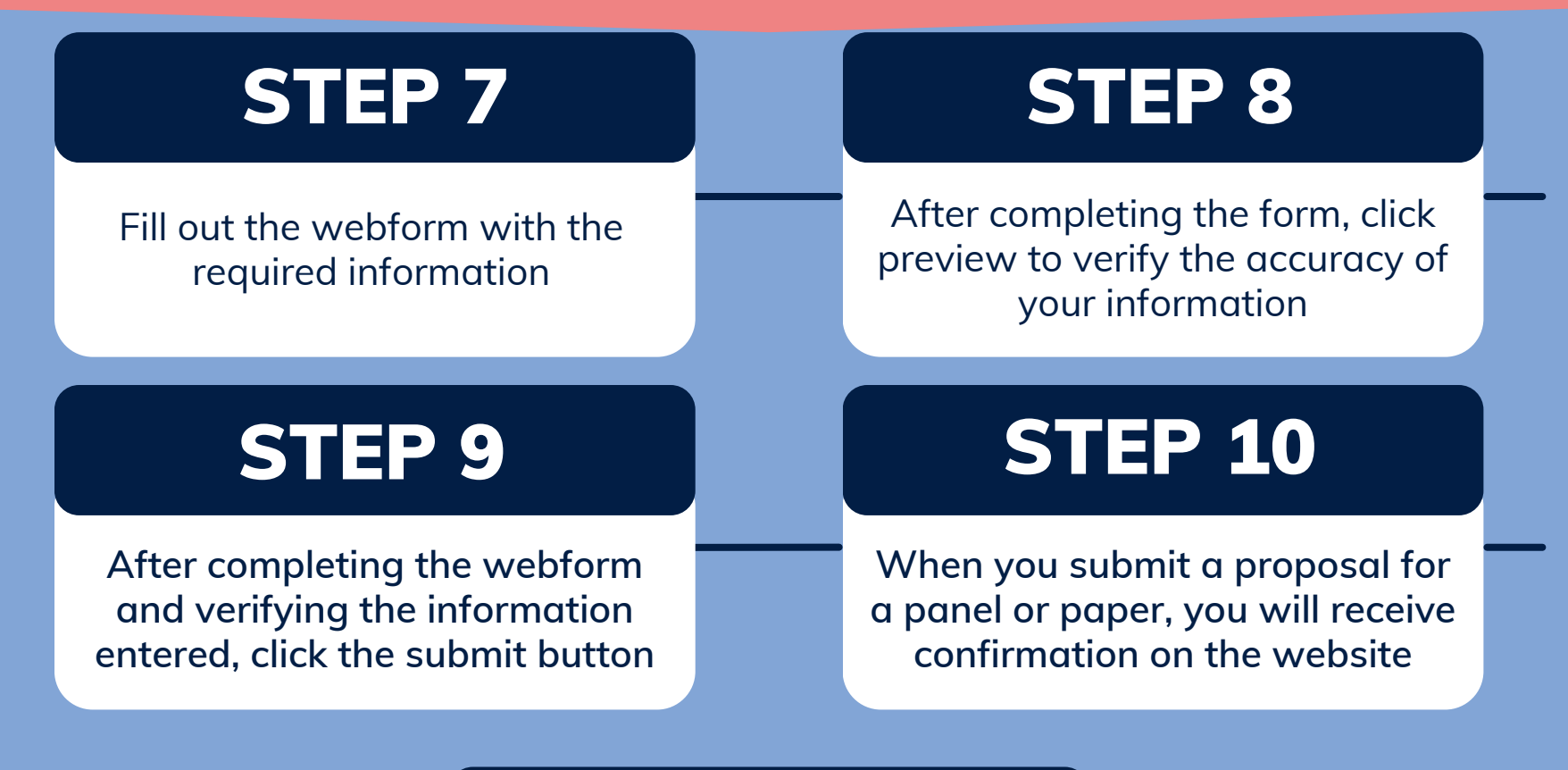

## **STEP 11**

Please email us at congress@can-latam.org if you require further assistance